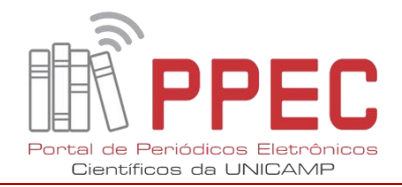

# **ORIENTAÇÕES SOBRE O VINCULO ORCID-UNICAMP**

### I. Como verificar o vínculo

Para saber se você está vinculado à **ORCID-UNICAMP**, precisa entrar na sua conta, e em seguida:

- 1) clicar no seu Nome, do canto superior à direita
- 2) clicar em Configurações de Conta (Figura 1).

#### Figura 1. Configurações de conta

| Conectando Pesquisas e Pesquis            | adores Rec                                                                                                    | 0 si              | Idenir Carolino Santos A Portugues                                                                 |
|-------------------------------------------|----------------------------------------------------------------------------------------------------|-------------------|----------------------------------------------------------------------------------------------------|
| PARA PESQUISADORES                        | PARA ORGANIZAÇÕES SOBRE AJUDA                                                                                                    | •                 | Caixa de Entrada (2)<br>Configurações da Conta                                                     |
| Gildenir Carolino     Santos     ORCID IO | Biografia<br>Gerente Bibliotecàrio do Portal de Periódicos Eletrônicos Científicos da UNICAMP. Especialista er<br>Divulgação Científica pelo Laboratório de Estudos Avançados em Jornalismo / UNICAMP; Doutor e<br>/ UNICAMP; Bacharel em Biblioteconomia pela Pontificia Universidade Católica de Campinas / PU | The strain C-Camp | Ferramentas de desenvolvedores<br>Sair ir em<br>e em Educação pela Faculdade de Educação<br>pinas. |

#### Fonte: ORCID

- 3) Ao abrir nova janela, deverá se direcionar para a lista das Organizações Confiáveis. (Figura 2).
- 4) Se nesta lista estiver incluído o nome da Universidade Estadual de Campinas, acompanhado da URL: <u>http://www.sbu.unicamp.br</u>, você estará vinculado à ORCID-UNICAMP. Veja imagem abaixo com marcação do círculo amarelo:

| Organização confiável                                             | Data de aprovação | Tipo de acesso                                                                                                    |   |
|-------------------------------------------------------------------|-------------------|----------------------------------------------------------------------------------------------------|---|
| Editorial Manager<br>http://www.editorialmanager.com              | 2018-09-03        | Obtenha seu ORCID iD<br>Ler informações limitadas de seu<br>registro.                                                            | Ô |
| Kudos<br>https://www.growkudos.com                                | 2015-11-02        | Leia suas informações biográficas                                                                                                | Î |
| Scopus - Elsevier<br>http://orcid.scopusfeedback.com              | 2015-06-26        | Ler seu Registro ORCID<br>Atualizar seus trabalhos<br>Adicionar trabalhos<br>Adicionar um identificador de<br>pessoas            | Î |
| Universidade Estadual de<br>Campinas<br>http://www.sbu.unicamp.br | 2019-12-02        | Atualizar suas informações<br>biográficas<br>Criar ou atualizar suas atividades<br>Ler informações limitadas de seu<br>registro. | Î |

Figura 2. Organizações confiáveis

# Fonte: ORCID

Portal de Periódicos Eletrônicos Científicos Biblioteca Central Cesar Lates – 1º piso / Ao lado da Coordenação do SBU Telefone: 19-3521-6729 / E-mail: <u>ppec@unicamp.br</u>

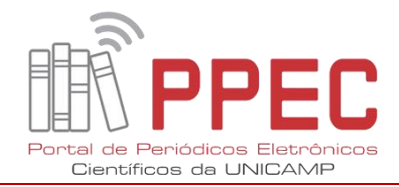

## II. Comprovação do vínculo via sistema e e-mail

Também, você poderá observar esse vínculo no momento que entrar no link que está informado na **Resolução n. 043/2019** [<u>http://www.sbu.unicamp.br/sbu/orcid/</u>], bastando em seguida clicar no logo da **ORCID**, para se direcionar no formulário de acesso, informando seu login e senha, e obterá de início, o comunicado do vínculo (Figura 3):

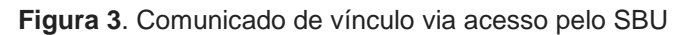

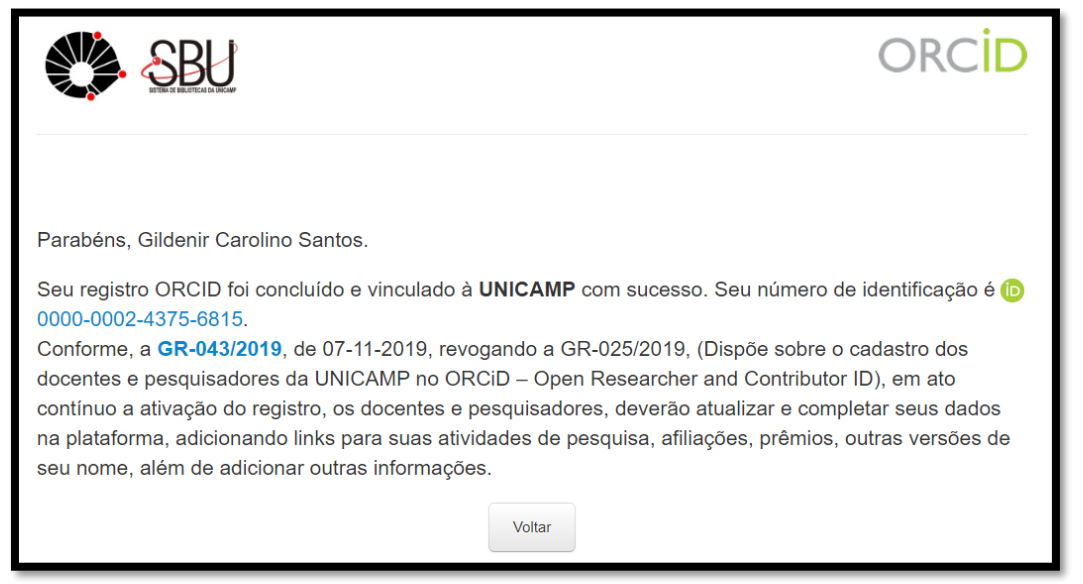

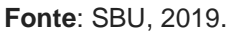

Automaticamente fazendo a ação acima, você também **receberá por email (Figura 4)** um **tipo de recibo**, comprovando que está vinculado.

Figura 4. Comunicado via e-mail sobre o vínculo ORCID-UNICAMP

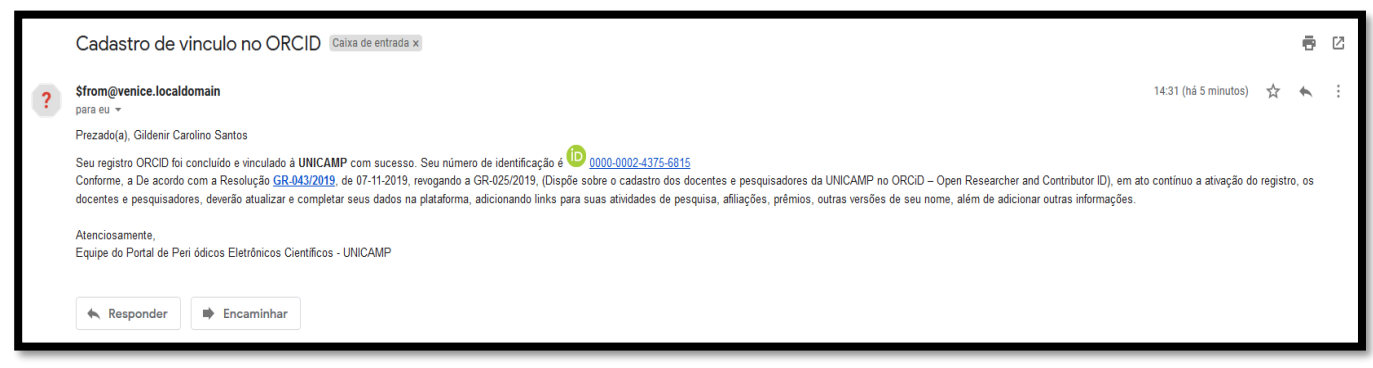

Fonte: E-mail pessoal, 2019.

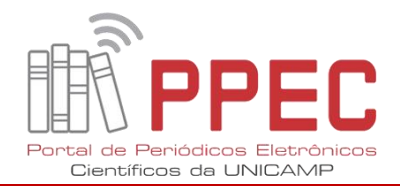

## III. Povoamento da Produção Científica

Para o povoamento da sua produção científica, você terá que seguir outros passos.

Abrindo o Power Point, faça uma breve leitura dos **slides**<sup>1</sup> sobre "**ORCID** – **Identificador digital de autoria**", isso irá ajudá-lo no processo de povoamento. [Obs. Nos **slides** a nova **Resolução** é a **043** e não mais a <u>025</u>, conforme está indicada].

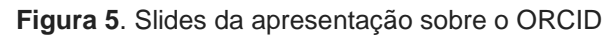

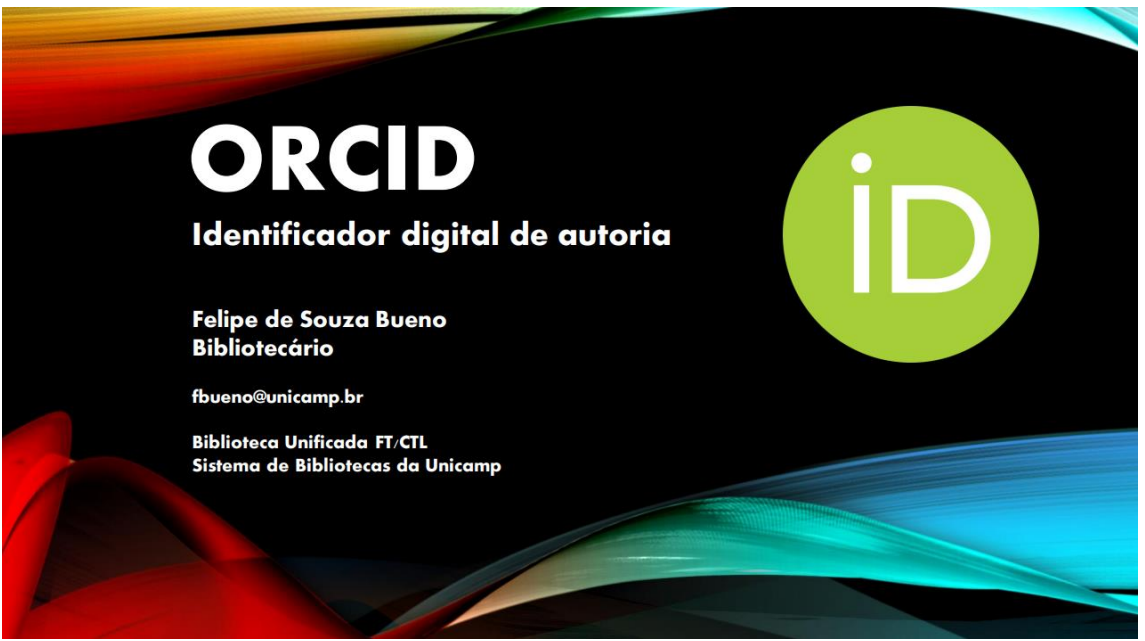

**Fonte**: Felipe Bueno - 2019 https://econtents.bc.unicamp.br/boletins/index.php/ppec/article/view/9357/4791

## IV. Delegado de Conta ORCID

Caso você não tenha tempo de povoar o seu registro ORCID, você poderá designar um **indivíduo confiável**, como **delegado de conta**, no caso o **bibliotecário da sua Unidade**, para dar suporte neste povoamento. Procureo na sua biblioteca! Assim, você poderá incluí-lo como **delegado de conta** (**veja no slide 31** sobre este procedimento), e ele prestará todo o suporte ao corpo docente da sua Unidade. Além disso, todos os bibliotecários responsáveis pelo ORCID das suas Unidades estão cientes e informados sobre esse suporte. (Figura 6).

<sup>&</sup>lt;sup>1</sup> Slides elaborados pelo bibliotecário Felipe Bueno (FT).

Portal de Periódicos Eletrônicos Científicos Biblioteca Central Cesar Lates – 1º piso / Ao lado da Coordenação do SBU Telefone: 19-3521-6729 / E-mail: <u>ppec@unicamp.br</u>

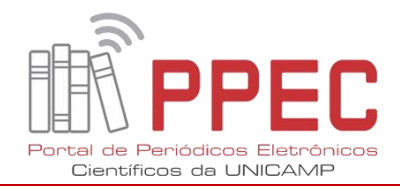

Figura 6. Localização do indivíduo confiável (delegado de conta)

| Indivíduos confiáveis º                                                                                                    |                                       |                  |  |  |  |  |  |  |
|----------------------------------------------------------------------------------------------------|---------------------------------------|------------------|--|--|--|--|--|--|
| Indivíduo confiável                                                                                                    | ORCID ID                              | Acesso fornecido |  |  |  |  |  |  |
| SOARES, Suely de Brito Clemente                                                                                               | https://orcid.org/0000-0003-2327-0962 | 2017-12-01 💼     |  |  |  |  |  |  |
| Procurar usuários ORCID para adicionar como indivíduos confiáveis. ORCID iD, endereço de e-mail ou nomes Procurar ENTRAR COMO |                                       |                  |  |  |  |  |  |  |
| Registro ORCID                                                                                                    | ORCID ID                              | Acesso fornecido |  |  |  |  |  |  |
| Cássia Raquel da Silva                                                                                                    | 0000-0002-5042-1976                   | 2019-11-26       |  |  |  |  |  |  |
| Adriana Pilipczuk                                                                                                    | 0000-0001-5913-9937                   | 2019-08-13       |  |  |  |  |  |  |
| Luciane da Silva Antunes                                                                                                    | 0000-0002-4304-6311                   | 2019-08-13       |  |  |  |  |  |  |

Fonte: ORCID, 2019.

4

Campinas, SP 09 de dezembro de 2019

#### Texto e elaboração

Gildenir Carolino Santos (Bibliotecário) Portal de Periódicos Eletrônicos Científicos Sistema de Bibliotecas - UNICAMP